## How to Detach or Remove a Device

The term **Remove** is used for Customer Owned devices because it will also be removed or deleted from the Device table. In case you will use again this device, you can manually re-enter its information. The term **Detach** is used for Company Owned devices because it will only be detached from the consumption site but it will still remain on the Devices table. This will allow the company to re-attach this device to any of its customers.

- 1. Open a Consumption Sites record.
- 2. Navigate to **Devices tab**.
- 3. Select in the grid the device that will be detached/removed, and then click the **Remove button**. The delete record confirmation message will be displayed.

| Consumpti | ion Sites - 00             | 01005078         | ica – | Cito Action |         | a Call Eatra Add Call | Entry Dice  | ostela Contrac |        | tomor Cros    | to Eucont Sum | nandist Wor     | k Ordor – Driot S | ▲ □            |
|-----------|----------------------------|------------------|-------|-------------|---------|-----------------------|-------------|----------------|--------|---------------|---------------|-----------------|-------------------|----------------|
| Customer: | Customer A                 | nido Attacil Dev | ice • | Custom      | er No:  | 0001005078            | endy onsp   | Current:       | i Cusi | tomer crea    | 0.0           | Credit Note:    |                   | inclency close |
| Address:  | 1234 Main 9<br>Fort Wayne, | it.<br>IN 46801  |       | Terms:      |         | Due on Receipt        |             | Total Past Du  | ie:    | 0.00<br>32.50 |               | D               |                   |                |
|           |                            |                  |       | Regular     | Credit: |                       | 0.00        | Budget Amt     | Due:   |               |               | )               |                   |                |
| Phone:    | 100000000                  | )                |       | Credit L    | imit:   |                       | 0.00        | Prepaid Bala   | nce:   |               | 0.0           | )               |                   |                |
| Showing 2 | 2 Consumptio               | on Site          | Site  | Detail      | Device  | Associated Sites      | Appliances  | Call Entry     | Delive | ery History   | Event History | Work Orders     | Attachment (0)    | Audit Log (9)  |
| + 9       | Filter Record              | s (F3)           | О, С  | Open 🗙      | Remove  | 믑 Layout 🔍            | Filter Reco | rds (F3)       |        |               |               |                 |                   |                |
| Address   |                            | Description      | Devi  | ice Type    |         | Serial No.            | Ownerst     | nip            | Manuf  | facturer      | Tank Capa     | city Descriptio | n 🔺               |                |
| 1234 Main | St.                        | Tank A           | Tank  | <           |         | SN1234                | Custome     | er Owned       | iRely  |               | 500           | .00 Customer    | Tank A            |                |
|           |                            |                  |       |             |         |                       |             |                |        |               |               |                 |                   |                |
|           |                            |                  |       |             |         |                       |             |                |        |               |               |                 |                   |                |

4. Select **Yes** on the confirmation message. The delete installation event will be displayed.

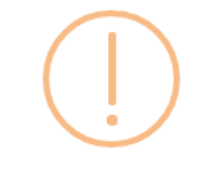

iRely i21

Are you sure you want to remove this device from the Consumption Site?

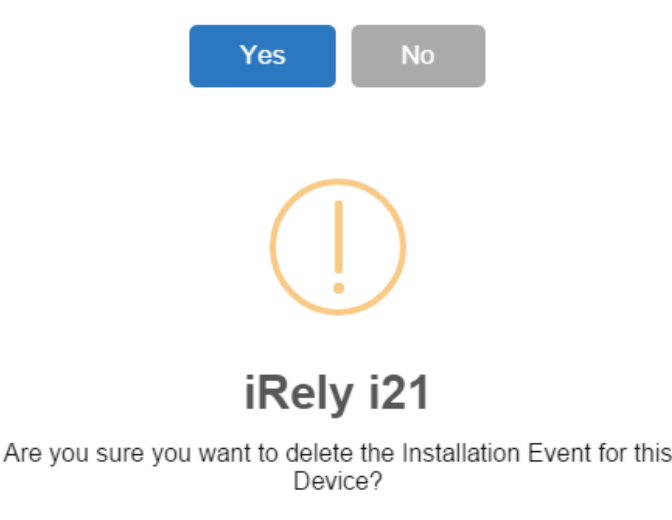

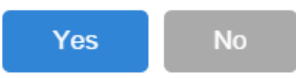

Remember that every time you attach a device, it automatically creates an Installation event. If you want to delete this event history when you
detach/remove a device, then select Yes on the confirmation message on Step 4. However, if you want to keep this event history, then select No b
utton.

6. Save the changes in the Consumption Sites record.

The device Lease will be deleted during the 'detach' process.

The term Remove is used for Customer Owned devices because it will also be removed or deleted from the Device table. In case you will use again this device, you can manually re-enter its information. The term Detach is used for Company Owned devices because it will only be detached from the consumption site but it will still remain on the Devices table . This will allow the company to re-attach this device to any of its customers.

- 1. Open a Consumption Sites record.
- 2. Navigate to Devices tab.

∕∄∖

3. Select in the grid the device that will be detached/removed, and then click the Remove button. The delete record confirmation message will be displayed.

| Site  | Detail | Devices | Associated Sites | Appliances    | Call Entry | Delivery History | Event Hi | story Work             | Orders | Audit Log (2) |  |
|-------|--------|---------|------------------|---------------|------------|------------------|----------|------------------------|--------|---------------|--|
| Q, 0  | oen 🗙  | Remove  | 品 Layout Q       | Filter Record | ls (F3)    |                  |          |                        |        |               |  |
| Devic | e Type |         | Serial No.       | Owners        | nip        | Manufacturer     |          | Tank Capa Description  |        |               |  |
| Tank  |        |         | SN1234           | Custome       | er Owned   | iRely            |          | 500.00 Customer Tank A |        |               |  |
| Tank  |        |         | SN5678           | Compan        | y Owned    | iRely            |          | 500.00                 | Tank A |               |  |
|       |        |         |                  |               |            |                  |          |                        |        |               |  |

4. Select Yes on the confirmation message. The delete installation event will be displayed.

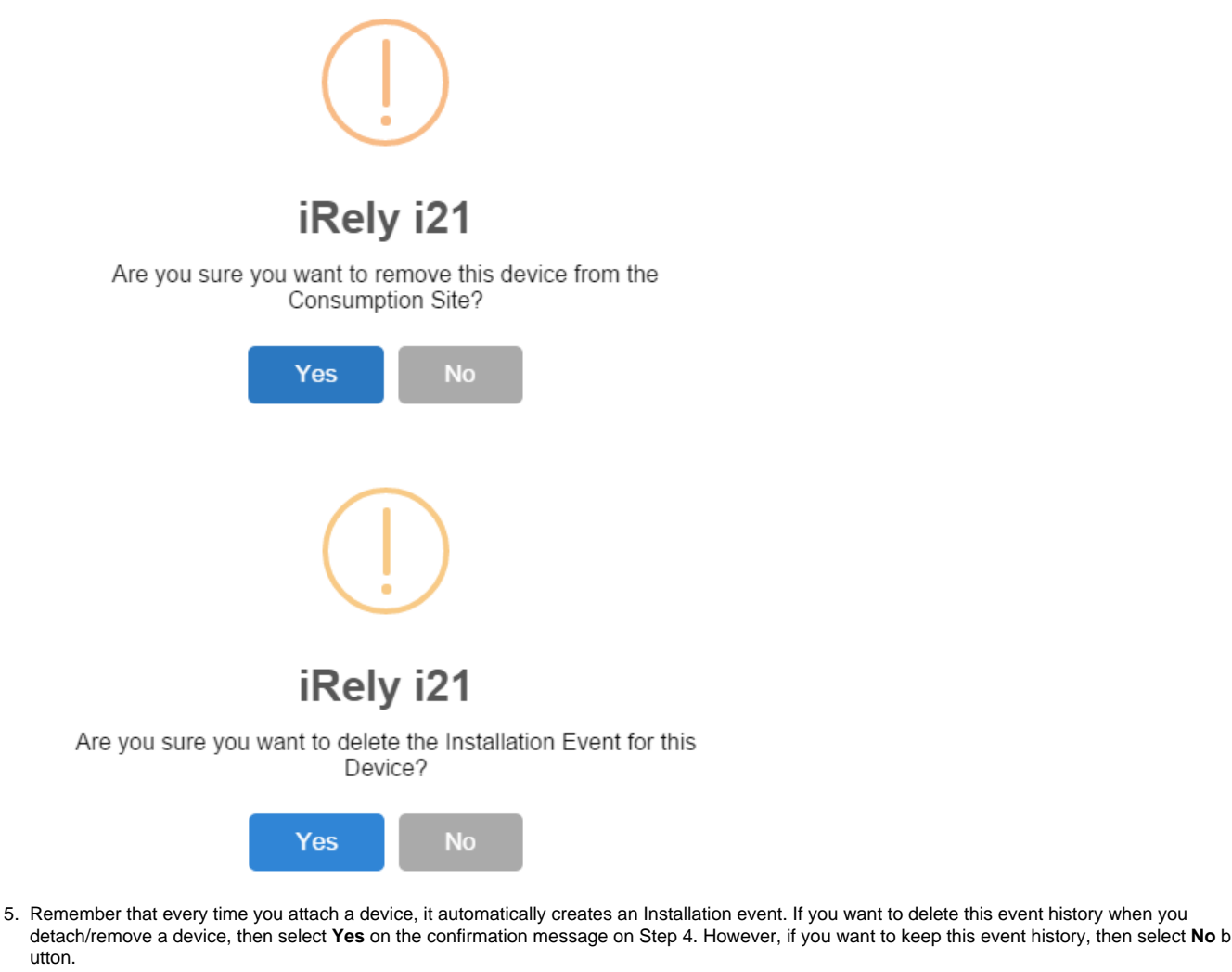

6. Save the changes in the Consumption Sites record.

utton.

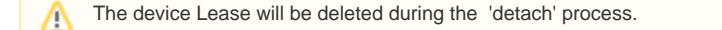

The term Remove is used for Customer Owned devices because it will also be removed or deleted from the Device table. In case you will use again this device, you can manually re-enter its information. The term Detach is used for Company Owned devices because it will only be detached from the consumption site but it will still remain on the Devices table . This will allow the company to re-attach this device to any of its customers.

- 1. Open a Consumption Sites record.
- 2. Navigate to **Devices tab**.
- 3. Select in the grid the device that will be detached/removed, and then click the **Remove button**. The delete record confirmation message will be displayed.

| Į | Site Detail Dev | ices Associated Sites | Appliances Cal      | l Entry Delivery Histo | ory Event Hist | ory Work Orders |
|---|-----------------|-----------------------|---------------------|------------------------|----------------|-----------------|
|   | 🔍 View 🤤 Remove | e 💾 Layout 🕶 💡        | Filter Records (F3) |                        |                |                 |
|   | Device Type     | Serial No.            | Ownership           | Manufacturer           | Tank Capac     | Description     |
|   | Tank            | 12345678              | Company Owned       | M-Tank                 | 1,000.00       | Tank 1          |

4. Select Yes on the confirmation message. The delete installation event will be displayed.

| 👔 iRely i21 | ×                                                                     | ٩ |
|-------------|-----------------------------------------------------------------------|---|
| (?) Ar      | e you sure you want to delete the Installation Event for this Device? |   |
|             | Yes No                                                                |   |

- Remember that every time you attach a device, it automatically creates an Installation event. If you want to delete this event history when you
  detach/remove a device, then select Yes on the confirmation message on Step 4. However, if you want to keep this event history, then select No b
  utton.
- 6. Save the changes in the Consumption Sites record.

| ⚠ | The device Lease will be deleted during the 'detach' process. |
|---|---------------------------------------------------------------|
|---|---------------------------------------------------------------|

- 1. Open a Consumption Sites record.
- 2. Navigate to **Devices tab**.
- Select in the grid the device that will be detached/removed, and then click the Remove button. The delete record confirmation message will be displayed.

| Site Det    | ail Devi | ces Associated Sit | es Appliances | Call Entry | Delivery History | Event History | Work Orders |  |
|-------------|----------|--------------------|---------------|------------|------------------|---------------|-------------|--|
| 📝 Edit 🄇    | Remove   | Filter:            |               | ۹          |                  |               |             |  |
| Device Type |          | Serial No.         | Ownership     | Manu       | ufacturer        | Tank Capacity | Description |  |
| Tank        |          | 012345678          | Company Owned | d M-Ta     | nk               | 1,000.00      | Tank 1      |  |

4. Select Yes on the confirmation message. The delete installation event will be displayed.

|    | 📳 iRely i2  | 21           |              |                  |           |             |                 |                    | ×  |
|----|-------------|--------------|--------------|------------------|-----------|-------------|-----------------|--------------------|----|
|    | ?           | Are you      | sure you     | want to de       | lete the  | Installat   | ion Event fo    | or this Device?    | ,  |
|    |             |              |              | Yes              |           | No          |                 |                    |    |
| 5. | Remember th | at every tir | ne you attac | h a device, it a | utomatica | lly creates | an Installation | event. If you want | to |

- Remember that every time you attach a device, it automatically creates an Installation event. If you want to delete this event history when you
  detach/remove a device, then select Yes on the confirmation message on Step 4. However, if you want to keep this event history, then select No b
  utton.
- 6. Save the changes in the Consumption Sites record.

| ⚠ |
|---|
|---|